How to upload data from your PC through CDX into AQS.

By now you should have an AQS password and have accessed AQS. You will have synchronized your AQS and CDX passwords.

Go to this page:

http://www.epa.gov/ttn/airs/airsaqs/aqsweb/aqswebhome.htm

If you scroll down you will see the two boxes on the bottom, click Proceed to CDX.

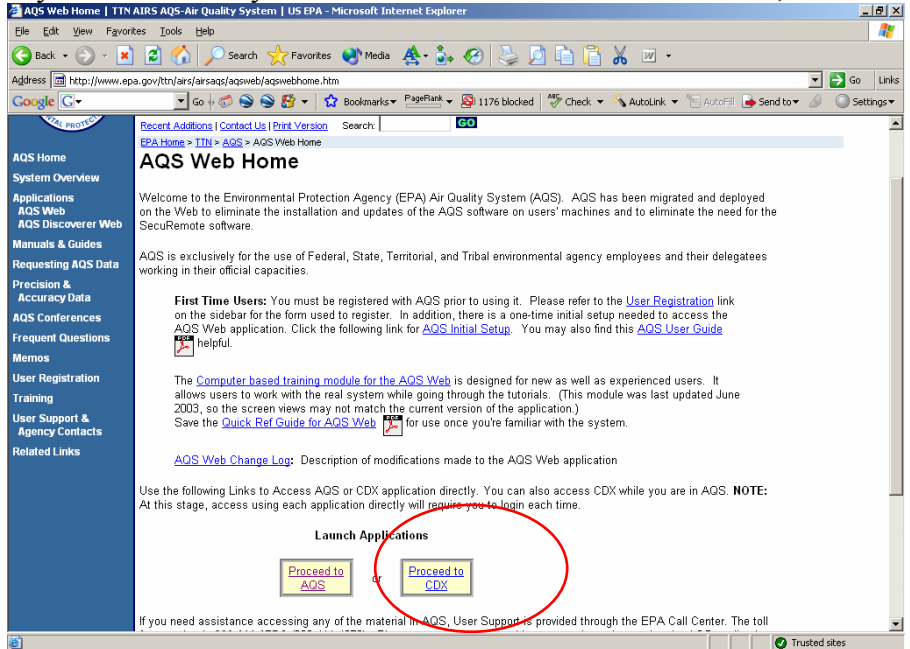

## This will pull up this page:

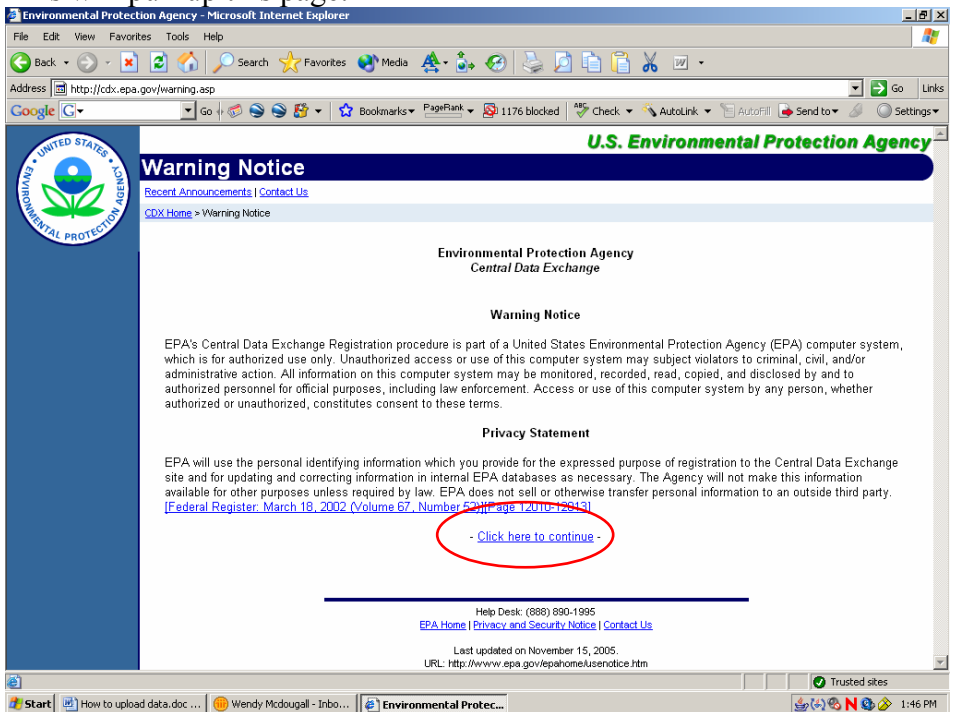

Click on Click here to Continue.

This will pull up yet another screen asking you if you really want to enter. Click on the If you already have a cdx id and password.

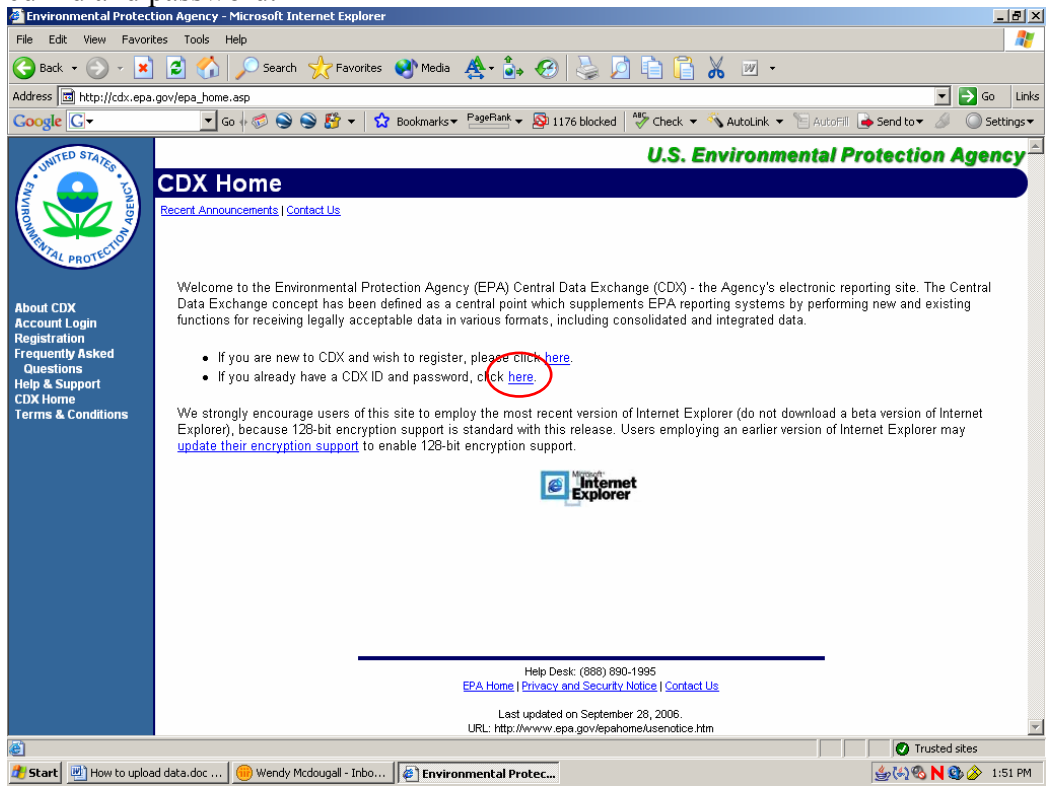

This leads you to the login page:

Fill in user name and password (same as AQS) and hit LOGIN

| 🕌 Environmental Protec     | tion Agency - Microsoft Internet Explorer                                                                                                    | <u>_ 8 ×</u>                                                                    |
|----------------------------|----------------------------------------------------------------------------------------------------|---------------------------------------------------------------------------------|
| File Edit View Favor       | tes Tools Help                                                                                                    | 🥂                                                                               |
| 🕞 Back 👻 💮 👻 🔀             | 😰 🏠 🔎 Search 🤺 Favorites 🜒 Media 🐥 - 🍰 🚱 😓 🗾 🛅 📔 🐰 📨 -                                                                                                    |                                                                                 |
| Address 🖬 https://cdx.ep   | a.gov/SSL/cdx/login.asp                                                                                                    | 💌 🔁 Go 🛛 Links                                                                  |
| Google G-                  | 🔽 Go 🖟 🧔 🍣 🥞 🥵 🖛   🏠 Bookmarks - 🎴 PageBank - 👰 1176 blocked   🍣 Check - 🔨 Autolink - 📔 A                                                                                                    | AutoFill 🍺 Send to 🗸 🥖 🔘 Settings 🔻                                             |
| WITED STATES               | U.S. Environment                                                                                                    | al Protection Agency 📤                                                          |
|                            | Login                                                                                                    |                                                                                 |
| den v                      | Recent Announcements   Contact Us                                                                                                    |                                                                                 |
|                            | CDX Home > Login                                                                                                    |                                                                                 |
| ATAL PROTECT               |                                                                                                    |                                                                                 |
|                            | lf vou have forgotten vour password, or if vour password doesn't work, vou may re-establish vour password by cliu                                                                                                    | cking here.                                                                     |
| About CDX<br>Account Login |                                                                                                    | °                                                                               |
| Registration               |                                                                                                    |                                                                                 |
| Questions                  | <u>Central Data Exchange Login</u>                                                                                                    |                                                                                 |
| Help & Support<br>CDX Home | Warning Notice                                                                                                    |                                                                                 |
| Terms & Conditions         | EPA's Central Data Exchange Registration procedure is part of a United States Environmental Protection Agency                                                                                                    | (EPA) computer system, which is                                                 |
|                            | for authorized use only. Unauthorized access or use of this computer system may subject violators to criminal, c<br>information on this computer system may be monitored, recorded, read, copied, and disclosed by and to authoriz                                                                                                    | ivil, and/or administrative action. All<br>ted personnel for official purposes, |
|                            | including law enforcement. Access or use of this computer system by any person, whether authorized or unauthor<br>terms                                                                                                    | prized, constitutes consent to these                                            |
|                            |                                                                                                    |                                                                                 |
|                            | Privacy Statement                                                                                                    |                                                                                 |
|                            | EPA will use the personal identifying information which you provide for the expressed purpose of registration to the for undefine and correcting information is internel. EPA databases as a measure the Agency will be tracked by the internet of the second second | e Central Data Exchange site and                                                |
|                            | purposes unless required by law. EPA does not sell or otherwise transfer personal information to an outside third                                                                                                    | party. [Federal Register: March 18,                                             |
|                            | 2002 (Volume 67, Number 52)][Page 12010-12013]                                                                                                    |                                                                                 |
|                            | User Name:                                                                                                    |                                                                                 |
|                            | Password:                                                                                                    |                                                                                 |
|                            |                                                                                                    |                                                                                 |
|                            | LOGIN CLEAR                                                                                                    |                                                                                 |
|                            |                                                                                                    | A Societaria                                                                    |
| Start 💮 How to uplo        | ad data.doc                                                                                                    | 」 」 」                                                                           |

The next screen will look like this: Click on AQS: Air Quality System - File Transfer

| 🚰 Environmental Protect                                     | tion Agency - Microsoft | Internet Explorer                       |                                                     |                                                           |                                                             |                        |  |  |
|-------------------------------------------------------------|-------------------------|-----------------------------------------|-----------------------------------------------------|-----------------------------------------------------------|-------------------------------------------------------------|------------------------|--|--|
| File Edit View Favori                                       | tes Tools Help          |                                         |                                                     |                                                           |                                                             | A                      |  |  |
| 🚱 Back 🔹 💮 👻 💌                                              | 🛛 🛃 🏑 🔎 Sear            | rch   travorites 😵 Med                  | lia 🛕 - 🤹 🧭 🚶                                       | 🎍 🗖 🗈 🚺 🖌                                                 | W •                                                         |                        |  |  |
| Address 🖬 https://cdx.ep                                    | a.gov/SSL/cd×/MyCd×.asp |                                         |                                                     |                                                           |                                                             | 💌 🔁 Go 🛛 Links         |  |  |
| Google G-                                                   | 🗾 Go 🔶 🍏 🍯              | 🔰 🍣 🤔 🔻 🛛 🏠 Bookmarl                    | ks▼ PageRank ▼ 👰 1176                               | olocked 🛛 💞 Check 🔻 🚿 Au                                  | utoLink 🔻 📔 AutoFill 🍺 Se                                   | nd to 🔻 🥖 🔘 Settings 🕶 |  |  |
| U.S. Environmental Protection Agency                        |                         |                                         |                                                     |                                                           |                                                             |                        |  |  |
| (j) (j) (j) (j) (j) (j) (j) (j) (j) (j)                     | MyCDX                   |                                         |                                                     |                                                           |                                                             |                        |  |  |
| VIRONNA                                                     | Recent Announcements    | Contact Us                              |                                                     |                                                           |                                                             | Logged in as, GWA.     |  |  |
| TAL PROTECT                                                 |                         |                                         |                                                     |                                                           |                                                             | _                      |  |  |
| About CDX                                                   |                         |                                         | Central Data                                        | Exchange-MyCDX                                            |                                                             |                        |  |  |
| MyCDX<br>Inbox<br>Change Password                           |                         | Welcome,<br>Mrs. Wendy Mcdougall        |                                                     | Last Login:<br>Registered Since:<br>Recertification Date: | December 11, 2006<br>September 4, 2003<br>September 4, 2003 |                        |  |  |
| Frequently Asked<br>Questions<br>Help & Support<br>CDY Home |                         | CDX Registration Status:                | Active                                              |                                                           |                                                             |                        |  |  |
| Terms & Conditions                                          |                         |                                         | You have 2 <b>new</b> messages in your <b>Inbox</b> |                                                           |                                                             |                        |  |  |
| Logout                                                      |                         | <u>Change System</u><br><u>Password</u> | Edit Personal<br>Information                        | <u>Edit Current</u><br><u>Account Profiles</u>            | Add New<br>Employer Profile                                 |                        |  |  |
|                                                             |                         | Available Account Profiles              | s:<br>tem - File Transfer                           |                                                           |                                                             |                        |  |  |
|                                                             |                         | You are in an encrypted secure session. |                                                     |                                                           |                                                             |                        |  |  |
|                                                             |                         |                                         | Help Desk: (<br>EPA Home   Privacy and              | (888) 890-1995<br>Security Notice   <u>Contact Us</u>     |                                                             |                        |  |  |
|                                                             |                         |                                         | Last updated<br>URL: http://www.epa.g               | on April 27, 2006.<br>ov/epahome/usenotice.htm            |                                                             | V                      |  |  |
| E Done                                                      | 1 -                     | (                                       |                                                     |                                                           |                                                             | Scal intranet          |  |  |
| 🛃 Start 🔄 How to uploa                                      | ad data.doc 💮 🛞 Wend    | y Mcdougall - Inbo 🦉 Env                | vironmental Protec                                  |                                                           | 4                                                           | 🚱 🗞 N 🔮 🄗 2:08 PM 👘    |  |  |

## It will look like this:

Click on Select to choose the file you want to send to AQS.

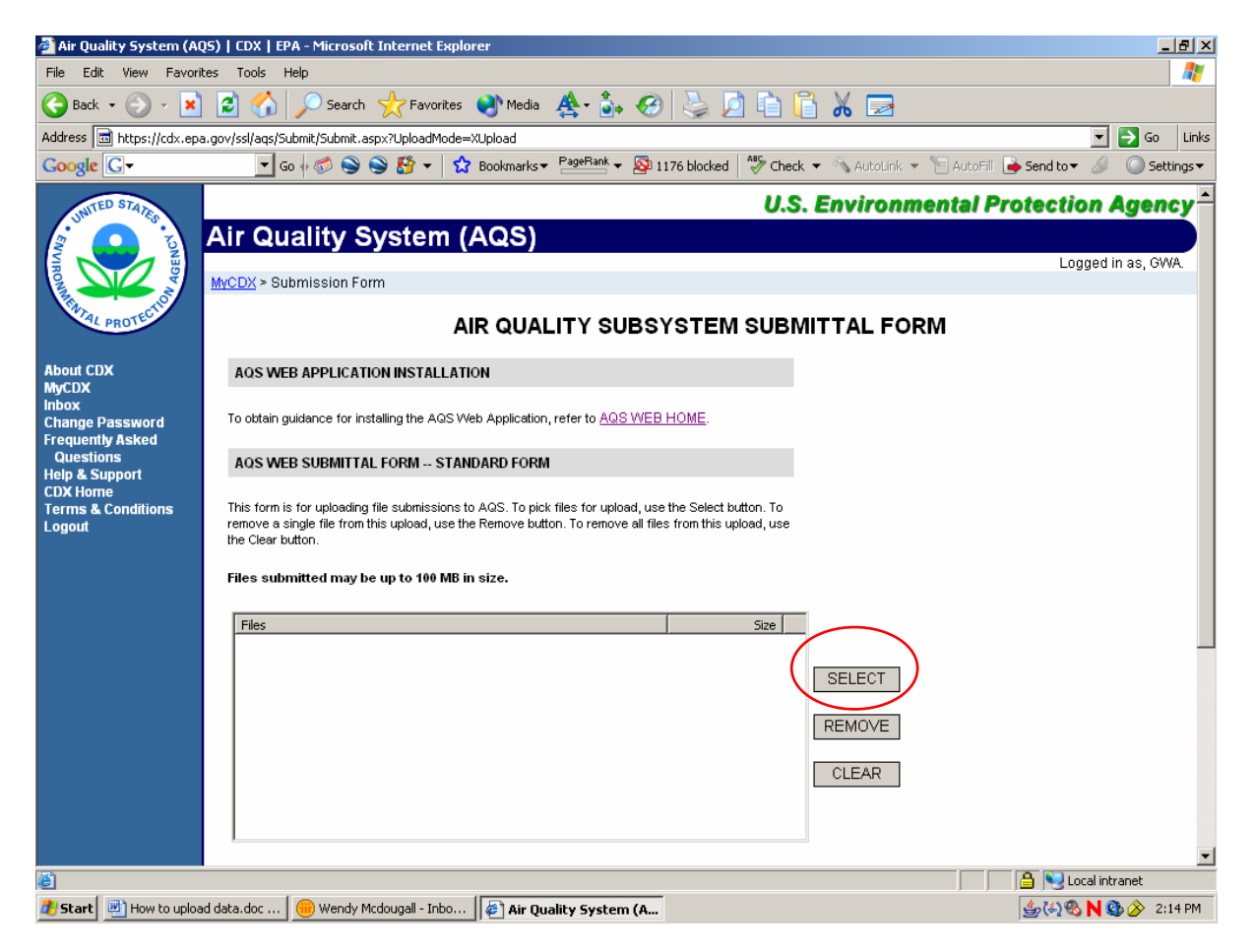

This will pull up a dialog box where you can choose the file you want to send.

| 🎒 Air Quality Sys  | stem (AQ5)   CD>    | K   EPA - Microsoft II   | nternet Explo   | rer          |               |                      |                       |                  | _ 8 ×      |
|--------------------|---------------------|--------------------------|-----------------|--------------|---------------|----------------------|-----------------------|------------------|------------|
| Select Files for U | ploading            |                          |                 |              | ? ×           |                      |                       |                  |            |
| Look in:           | 💾 My Pictures       |                          | •               | + 🗈 💣        | •             | 🍃 🗖 🖻 🖺 😽 I          | 2                     |                  |            |
| 2                  | Name                |                          | Size            | Туре 🔺       | Date í 🔺      |                      |                       |                  | 50 Links   |
|                    |                     | vick_milkins416.b        | 366 KB          | Bitmap Image | 12/18         | blocked              | ital ink 👻 🔚 AutoEill | Send to 🛪 🖉 🔘    | Settings 💌 |
| Recent             | 42117486_d          | logonmountain4           | 366 KB          | Bitmap Image | 12/18         |                      |                       | G                |            |
|                    | 42117528_ki         | iltboy416.bmp            | 366 KB          | Bitmap Image | 12/18         | U.S. Envi            | ronmental P           | Protection Age   | encv 🗎     |
|                    | _42220314_h         | edgehog.bmp              | 366 KB          | Bitmap Image | 12/18         |                      |                       |                  |            |
| Desktop            | 42272370_d          | eer416by300.bmp          | 366 KB          | Bitmap Image | 12/18         |                      |                       |                  |            |
| Deskip             | 42325412_5          | chiehallion416.bmp       | 366 KB          | Bitmap Image | 12/18         |                      |                       | Logged in as,    | GWA.       |
|                    | 42325482_W          | Vaddic416.dmp            | 366 KB          | Bitmap Image | 12/18         |                      |                       |                  |            |
|                    |                     | er Cardirr, omp          | 392 KB<br>70 VB | Bitmap Image | 12/18         |                      |                       |                  |            |
| My Documents       |                     |                          | 25 KB           | Bitmap Image | 10/26         | TEM SUBMITTAL        | L FORM                |                  |            |
|                    | christmas10.g       | uF                       | 15 KB           | GIE Image    | 12/14         |                      |                       |                  |            |
|                    | 41792512 w          | ,<br>vick milkins416.ina | 14 KB           | 1PEG Image   | 12/13         |                      |                       |                  |            |
|                    | 42117486 d          | logonmountain4           | 48 KB           | JPEG Image   | 12/13         |                      |                       |                  |            |
| My Computer        | •                   |                          |                 |              | •             | ME                   |                       |                  |            |
|                    |                     |                          |                 |              |               | ML.                  |                       |                  |            |
|                    | File name:          | _42325412_schiehall      | ion416.bmp      | -            | Upen          |                      |                       |                  |            |
| Mu Network         | Files of type:      | All Files (*.*)          |                 | -            | Cancel        |                      |                       |                  |            |
| Places             |                     | Doen as reachonly        |                 |              |               |                      |                       |                  |            |
|                    |                     | , opon do rodd only      |                 |              |               | Select button. To    |                       |                  |            |
|                    | the C               | lear button.             |                 |              |               | pri tris upidau, use |                       |                  |            |
|                    |                     |                          |                 |              |               |                      |                       |                  |            |
|                    | Files               | submitted may be u       | p to 100 MB ir  | size.        |               |                      |                       |                  |            |
|                    |                     |                          |                 |              |               |                      |                       |                  |            |
|                    | File                | ac                       |                 |              |               | Size                 |                       |                  |            |
|                    |                     |                          |                 |              |               | 5400                 |                       |                  |            |
|                    |                     |                          |                 |              |               |                      |                       |                  |            |
|                    |                     |                          |                 |              |               | SELE                 | CT                    |                  |            |
|                    |                     |                          |                 |              |               |                      |                       |                  |            |
|                    |                     |                          |                 |              |               | REMO                 | )VE                   |                  |            |
|                    |                     |                          |                 |              |               |                      |                       |                  |            |
|                    |                     |                          |                 |              |               |                      |                       |                  |            |
|                    |                     |                          |                 |              |               |                      | AR                    |                  |            |
|                    |                     |                          |                 |              |               |                      |                       |                  |            |
|                    |                     |                          |                 |              |               |                      |                       |                  |            |
|                    |                     |                          |                 |              |               |                      |                       |                  | -          |
| <b>(</b> )         |                     |                          |                 |              |               |                      |                       | A local intranat |            |
|                    |                     | 1                        |                 |              |               |                      |                       |                  |            |
| 👛 Start 💾 Hov      | w to upload data.do | c 🕛 Wendy Mcd            | ougall - Inbo   | ё ] Air Qual | ity System (A |                      |                       | 🖕 🖓 🗞 N 🥸 🏈      | 2:16 PM    |

After you select your file, you will have to scroll down, and it will look like this:

| Hit     | the     | send      | bu   | tto | n.           |
|---------|---------|-----------|------|-----|--------------|
| 🎒 Air I | Quality | System (# | \QS) | CDX | EPA - Micros |

| 🎒 Air Quality System (AQ                                                                                                    | 25)   CDX   EPA - Microsoft Internet Explorer                                                                                                    |                    | <u> - 8 ×</u> |
|----------------------------------------------------------------------------------------------------|----------------------------------------------------------------------------------------------------|--------------------|---------------|
| File Edit View Favorit                                                                                                    | tes Tools Help                                                                                                    |                    | <b>.</b>      |
| 🕞 Back 👻 🕘 👻 💌                                                                                                    | 😰 🏠 🔎 Search 🬟 Favorites 🜒 Media 🛕 🤹 🊱 😓 🖄 📔 🖺 🖉 😹 📼                                                                                                    |                    |               |
| Address 🔂 https://cdx.epa                                                                                                    | .gov/ssl/aqs/Submit/Submit.aspx?UploadMode=XUpload                                                                                                    | 💌 🄁 Go             | Links         |
| Google G-                                                                                                    | 🔽 Go 🖗 🌍 🌑 🎦 👻 🔓 Bookmarks 🛛 PageRank 🔻 🥸 1176 blocked 🛛 🍣 Check 💌 🛝 AutoLink 💌 📔 AutoFill 🔒                                                                                                    | 🖌 Send to 👻 🖉 🔘 Se | ettings 🔻     |
| мусьла<br>Inbox<br>Change Password<br>Frequently Asked<br>Questions<br>Help & Support<br>CDX Home<br>Terms & Conditions<br>Logout | To obtain guidance for installing the AQS Web Application, refer to <u>AQS WEB HOME</u> .<br><b>AQS WEB SUBMITTAL FORM STANDARD FORM</b><br>This form is for uploading file submissions to AQS. To pick files for upload, use the Select button. To<br>remove a single file from this upload, use the Remove button. To remove all files from this upload, use |                    |               |
|                                                                                                    | The Clear button. Files submitted may be up to 100 MB in size. Files (1) Size (365KB)                                                                                                    |                    |               |
|                                                                                                    | C:\Documents and Settings\WMCDOUGA\My Documents\My Pictures\ 374,454 bytes                                                                                                    |                    |               |
| (                                                                                                    | Please select SEND to validate your webform and transmit the attached data and files to the U.S.<br>Environmental Instantion Agency Central Data Exchange for processing.<br>SEND<br>Once your file has been successfully uploaded, there may be a brief delay while your file is<br>processed and made available to AQS.                                      |                    |               |
|                                                                                                    | You are in an encrypted secure session.                                                                                                    |                    | •             |
| e                                                                                                    |                                                                                                    | 🔒 ≷ Local intranet |               |
| 🏄 Start 🔄 How to uploa                                                                                                    | d data.doc 🛛 🛞 Wendy Mcdougall - Inbo 🛛 🙋 Air Quality System (A                                                                                                    | 🎂 🖓 🗞 🔊 🍪 🍐        | 2:18 PM       |

Then log into AQS for the next steps.